## How do I validate my Verizon Discount using my association/member email address?

The easiest way to validate is to use your association/member email. Your organization has a unique email domain (i.e. the string that follows the "@" symbol in an email address) and has registered that domain with Verizon, you may be able to use your work association/member address to validate your Verizon discount. To validate using your association/member email address:

- 1. Go to www.verizonwireless.com/discounts.
- 2. Under the **Existing Verizon Customers** section, enter any Verizon Wireless phone number associated with your personal wireless account and click **Log In to Validate**.

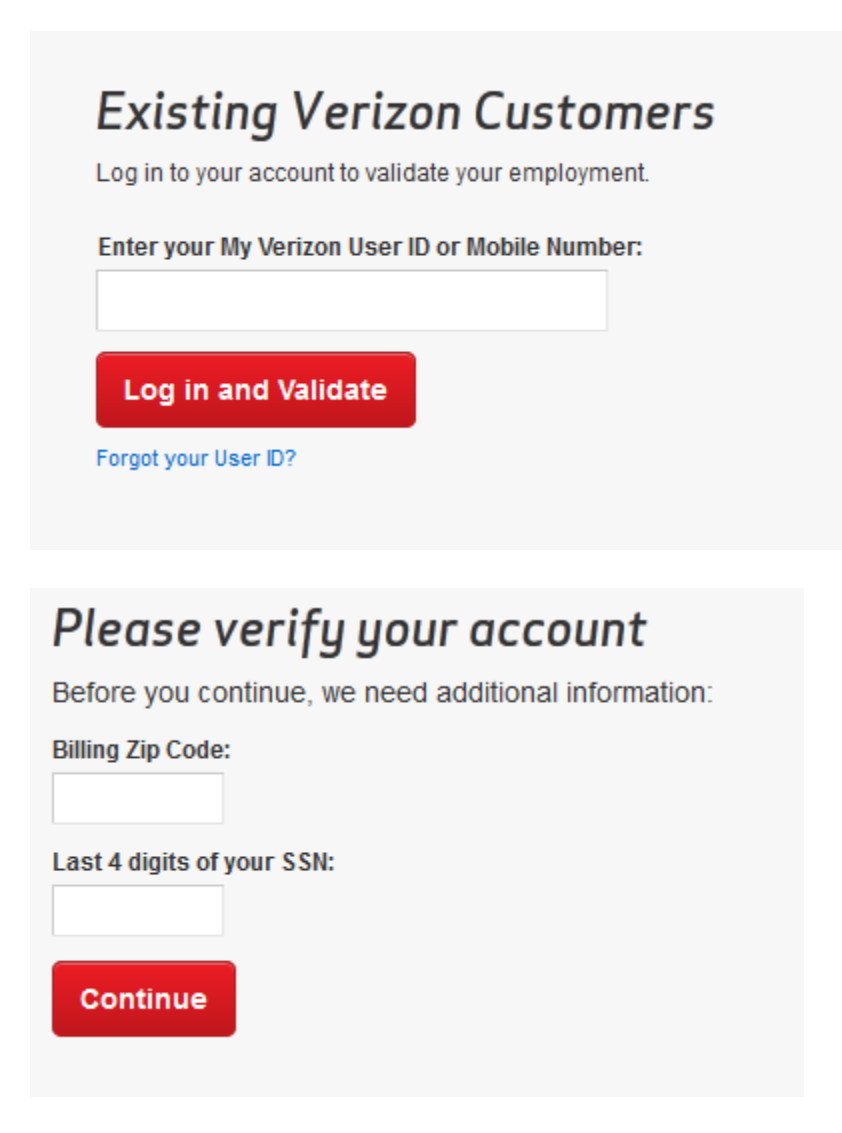

OR

| Sign In to My Verizor                                         |
|---------------------------------------------------------------|
| Your User ID or Mobile Number is: Sign In as a different User |
| Enter Password:                                               |
|                                                               |
| <b>≜</b> Continue                                             |
| Forgot your Password?                                         |
|                                                               |

- 3. On the next page, click Validate by Work (note this will be your association/member email address not your Work email address) Email Address.
- 4. On the next page, verify your mobile number, enter and confirm your association/member email address and click **Validate My Work** (note this will be your association/member email address not your Work email address) **Email Address**.
- 5. Check your association/member email address for a confirmation email sent from <u>customerserviceb2b@verizonwireless.com</u>, with the subject **Discounts by Verizon Wireless**.
- 6. Click the **Confirm My Discount** link in the confirmation email.
- 7. The **Confirm My Discount** link must be clicked within 72 hours. If the link has expired, please restart this process to resubmit.

Note: If the **Confirm My Discount** link does not display within the confirmation email, enable your email application to display images.